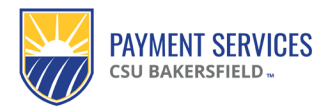

New location-based per diem effective 10/1/24.

The General Services Administration (GSA) updated the location-based per diem rates on its website, effective October 1, 2024.

## What is per diem?

Per diem is the allowance for meals and incidentals while you are traveling on CSU business for more than a 24-hour period.

## What This Means for You

The Travel Claim—Employees and Students has been updated with a link to the current GSA website. When you travel and claim location-based per diem (and/or incidentals), it is important that you select the fiscal year that aligns with your travel claim.

If your travel occurred before 10/4/2024

1. Click the Domestic Rates (GSA) link or the GSA icon on the Travel Claim Worksheet – Employees & Students.

| Traver Purpose: |                                                |                                                                      |                                                                                         |                                                                                                    | will not b      | ре seeкing       | 1                            |                        |                    |                   |                     |                    |                               | 1                     |                      |                      |                |  |
|-----------------|------------------------------------------------|----------------------------------------------------------------------|-----------------------------------------------------------------------------------------|----------------------------------------------------------------------------------------------------|-----------------|------------------|------------------------------|------------------------|--------------------|-------------------|---------------------|--------------------|-------------------------------|-----------------------|----------------------|----------------------|----------------|--|
|                 | Choosing from dropdo                           | wn menu is required                                                  | Enter per diem rate                                                                     | Tra                                                                                                    | wel Start Date: |                  | reimburse<br>anothei         | ment from<br>r source. | Reviewer #1        |                   |                     |                    | Grant Analyst                 |                       |                      |                      |                |  |
|                 | Location (Only Enter<br>Lodging Destination ;) | Domestic Rates<br>(GSA) or choose<br>"Int'I" for int'I, AK, &<br>HI) | A aska <sup>n</sup> (DoD-<br>Dife. 1) or<br>Il ternationar Rates<br>( <u>tate Dept)</u> | т                                                                                                    | ravel End Date: |                  |                              |                        | Reviewer #2        |                   |                     |                    | Dr. Sumaya<br>(grants > \$3k) |                       |                      |                      |                |  |
|                 |                                                |                                                                      |                                                                                         | click whichever of the 3 links describes your destin<br>(Continental US=G5A; AK/HI=Defense Travel; Int'I=Sto |                 |                  | our destind<br>el; Int'l=Sta | ation<br>te Dept)      | Approver *         |                   |                     |                    | AP/Pmt Svcs *                 |                       |                      |                      |                |  |
|                 |                                                |                                                                      |                                                                                         | DefenseTravel                                                                                                |                 |                  |                              |                        |                    |                   | (add AP/Payme       | ent Services as ar | approver & ente               | er a date field)      |                      |                      |                |  |
|                 |                                                |                                                                      |                                                                                         | GSA                                                                                                    |                 | PARTMENT         | F STATE                      | Enter the val          | ues into the yello | ow/tan fields. Wh | en available, seled | ct from the drop   | p-down options. E             | inter all values in U | SD. For more details | i, refer to the Inst | tructions tab. |  |
|                 |                                                |                                                                      |                                                                                         | Eor 1-day tra                                                                                                | el, don't enter | the location, ro | te types, etc                | . Just enter t         | the "Travel Date"  | and your mileage  | e. (Per diem paid o | nly with overnig   | pht stay.)                    |                       |                      |                      |                |  |
|                 |                                                |                                                                      |                                                                                         |                                                                                                    |                 |                  |                              |                        |                    |                   |                     |                    |                               |                       |                      | See An Transland     | ćo 00          |  |

- 2. You will be routed to the General Services Administration website. The page will auto-populate to fiscal year 2025. Change to fiscal year 2024 (again, if your trip occurred before 10/1/24)
  - a. Enter the State and city of your travel OR
  - b. Enter the zip code
  - c. Click find rates

1

For this example, Sacramento, CA, was used.

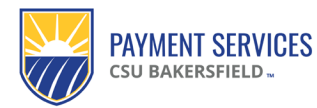

# Quick Reference Guide New Location-Based Per Diem – Effective 10/1/24

Travel Claim Worksheet

|                                     | Searcl                                    | n by city, state, or ZII      | P code                         |                       |                     |                        |                               |  |
|-------------------------------------|-------------------------------------------|-------------------------------|--------------------------------|-----------------------|---------------------|------------------------|-------------------------------|--|
|                                     | Require                                   | ed fields are marked with     |                                |                       |                     |                        |                               |  |
|                                     | For Fisc                                  | al Year: *                    |                                |                       |                     |                        |                               |  |
|                                     | 2024                                      |                               |                                |                       |                     | \$                     |                               |  |
|                                     |                                           |                               |                                |                       |                     |                        |                               |  |
|                                     | State                                     |                               | Ci                             | ity                   |                     |                        |                               |  |
|                                     | Califo                                    | rnia                          | \$                             | Sacramento            |                     |                        |                               |  |
|                                     |                                           |                               | OR                             |                       |                     |                        |                               |  |
|                                     | ZIP                                       |                               |                                |                       |                     |                        |                               |  |
|                                     | ZIP                                       |                               |                                |                       |                     |                        |                               |  |
|                                     |                                           |                               |                                |                       |                     |                        |                               |  |
|                                     |                                           |                               | Find Rat                       | tes                   |                     | 2 0                    |                               |  |
| 3. Scroll down t<br>Locate the M    | to <b>Meals &amp; Inc</b><br>I&IE amount. | idental Expense               | es (M&IE) rates                | and break             | down                |                        |                               |  |
| Mools & Incidental                  | Exponsos (Me                              | IE) rates and br              | oakdown                        |                       |                     |                        |                               |  |
| The M&IE total is the full daily an | ount for a single calendar                | day when that day is neither  | the first nor last day of trav | el. The amount receiv | ed on the first and | last day               |                               |  |
| of travel equals 75% of the M&IE    | total. See <u>M&amp;IE breakdow</u>       | ns for information related to | the individual meal amount     | s.                    | ved on the hist and | last day               |                               |  |
|                                     |                                           |                               |                                |                       |                     |                        | Filter Results                |  |
| Primary<br>Destination 1            | County 🕖                                  | M&IE Total                    | Breakfast                      | Lunch                 | Dinner              | Incidental<br>Expenses | First & Last<br>Day of Travel |  |
| Sacramento                          | Sacramento                                | \$69                          | 3,                             | \$17                  | \$31                | \$5                    | \$51.75                       |  |
| Showing 1 to 1 of 1 entries         |                                           |                               |                                |                       |                     |                        |                               |  |
|                                     |                                           |                               |                                |                       |                     |                        |                               |  |

4. Enter your M&IE amount from the dropdown in the Domestic Rates (GSA) box on your Travel Clain Worksheet -Employee & Students

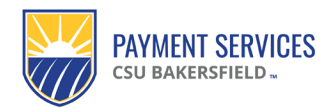

## **Quick Reference Guide**

New Location-Based Per Diem – Effective 10/1/24 Travel Claim Worksheet

| Choosing from dropdo                          | own menu is required                                                 | Enter per diem rate                                                                                          | Travel Start Date:                                             | 9/26/2024        | 9/26/2024 reimbursement from<br>another source. |                    |      |
|-----------------------------------------------|----------------------------------------------------------------------|----------------------------------------------------------------------------------------------------|----------------------------------------------------------------|------------------|-------------------------------------------------|--------------------|------|
| Location (Only Enter<br>Lodging Destinations) | Domestic Rates<br>(GSA) or choose<br>"Int'I" for int'I, AK, &<br>HI) | <u>Alaska/Hawaii (DoD-</u><br><u>Defense Travel) or</u><br><u>International Rates</u><br><u>(State Dept)</u> | Travel End Date:                                               | 9/28/2024        |                                                 | Reviewer #2        |      |
| Sacramento, CA                                | 69                                                                   | 4                                                                                                    | click whichever of the 3 links<br>(Continental US=GSA; AK/HI=D | Approver *       |                                                 |                    |      |
|                                               |                                                                      |                                                                                                    | Defense                                                        | Travel           |                                                 |                    |      |
|                                               |                                                                      |                                                                                                    | GSA U.S. DEL                                                   | ARTMENT OF       | Enter the val                                   | ues into the yello | ow/t |
|                                               |                                                                      |                                                                                                    | For 1-day travel, don't enter t                                | the location, ra | te types, etc. Just enter t                     | he "Travel Date"   | and  |
|                                               |                                                                      |                                                                                                    |                                                                |                  |                                                 |                    |      |

#### If your travel occurred on 10/1/2024 or after

1. Click the Domestic Rates (GSA) link or the GSA icon on the Travel Claim Worksheet – Employees & Students.

| Traver Fulpose.                                                                                                    | will not be seeking                                                                            |                                                          |                                    |                                    |                               |                     |                       |                   |               |
|----------------------------------------------------------------------------------------------------|------------------------------------------------------------------------------------------------|----------------------------------------------------------|------------------------------------|------------------------------------|-------------------------------|---------------------|-----------------------|-------------------|---------------|
| Choosing from dropdown menu is required Enter per die                                                                                                    | rate Travel Start Date:                                                                        | reimbursement from<br>another source.                    | Reviewer #1                        |                                    | Grant Analyst                 |                     |                       |                   |               |
| Location (Only Enter<br>Lodging Destination :)<br>(GSA) or choose<br>HD<br>(thermatic state of the state of the state of | IOD-<br>OT<br>Travel End Date:                                                                 |                                                          | Reviewer #2                        |                                    | Dr. Sumaya<br>(grants > \$3k) |                     |                       |                   |               |
|                                                                                                    | <ul> <li>click whichever of the 3 links des<br/>Continental US=GSA; AK/HI=Defension</li> </ul> | scribes your destination<br>se Travel; Int'l=State Dept) | Approver *                         |                                    | AP/Pmt Svcs •                 |                     |                       |                   |               |
|                                                                                                    | DefenseTra                                                                                     | vel                                                      |                                    |                                    | (add AP/Paymen                | nt Services as an   | approver & enter      | a date field)     |               |
|                                                                                                    | GSA                                                                                            | Tice Enter the val                                       | ues into the yellow/tan fields. Wh | hen available, select from the dro | p-down options. Ent           | ter all values in U | SD. For more details, | refer to the Inst | ructions tab. |
|                                                                                                    | Eor. 1-day travel, don't enter the lo                                                          | ocation, rate types, etc. Just enter t                   | the "Travel Date" and your mileage | e. (Per diem paid only with overni | ght stay.)                    |                     |                       |                   |               |
|                                                                                                    |                                                                                                |                                                          |                                    |                                    |                               |                     | Amount Du             | e to Traveler     | \$0.00        |

2. You will be routed to the General Services Administration website. The page will auto-populate to fiscal year 2025.

- a. Enter the State and city of your travel OR
- b. Enter the zip code
- c. Click find rates

For this example, Sacramento, CA, was used.

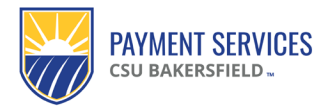

**Quick Reference Guide** New Location-Based Per Diem – Effective 10/1/24 Travel Claim Worksheet

| Search by city, state, or ZIP code               |
|--------------------------------------------------|
| Required fields are marked with an asterisk (*). |
| For Fiscal Year: *                               |
| 2024                                             |
|                                                  |
| State City                                       |
| California     Sacramento                        |
| OR                                               |
| ZIP                                              |
| ZIP                                              |
|                                                  |
| Find Rates 2 C                                   |

3. Scroll down to Meals & Incidental Expenses (M&IE) rates and breakdown Locate the M&IE amount.

| Meals & Incidental Expenses (M&IE) rates and breakdown                                                                                                    |            |            |           |       |        |                        |                               |  |  |  |
|----------------------------------------------------------------------------------------------------|------------|------------|-----------|-------|--------|------------------------|-------------------------------|--|--|--|
| The M&IE total is the full daily amount for a single calendar day when that day is neither the first nor last day of travel. The amount received on the first and last day of travel add to the individual meal amounts. |            |            |           |       |        |                        |                               |  |  |  |
|                                                                                                    |            |            |           |       |        |                        | Filter Results                |  |  |  |
| Primary<br>Destination 🕄                                                                                                    | County 🕖   | M&IE Total | Breakfast | Lunch | Dinner | Incidental<br>Expenses | First & Last<br>Day of Travel |  |  |  |
| Sacramento                                                                                                    | Sacramento | \$69       | 3         | \$17  | \$31   | \$5                    | \$51.75                       |  |  |  |
| Showing 1 to 1 of 1 entries                                                                                                    |            |            |           |       |        |                        |                               |  |  |  |

4. Enter your M&IE amount from the dropdown in the Domestic Rates (GSA) box on your Travel Clain Worksheet -Employee & Students

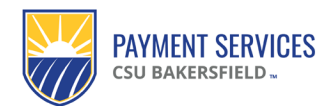

**Quick Reference Guide** New Location-Based Per Diem – Effective 10/1/24 Travel Claim Worksheet

| Choosing from dropdo                          | own menu is required                                                 | Enter per diem rate                                                                                          | Travel Start Date:                                             | 9/26/2024                               | reimbursement from<br>another source. | Reviewer #1        |     |
|-----------------------------------------------|----------------------------------------------------------------------|----------------------------------------------------------------------------------------------------|----------------------------------------------------------------|-----------------------------------------|---------------------------------------|--------------------|-----|
| Location (Only Enter<br>Lodging Destinations) | Domestic Rates<br>(GSA) or choose<br>"Int'l" for int'l, AK, &<br>HI) | <u>Alaska/Hawaii (DoD-</u><br><u>Defense Travel) or</u><br><u>International Rates</u><br><u>(State Dept)</u> | Travel End Date:                                               | 9/28/2024                               |                                       | Reviewer #2        |     |
| Sacramento, CA                                | 69                                                                   | 4                                                                                                    | click whichever of the 3 link:<br>(Continental US=GSA; AK/HI=D | our destination<br>I; Int'l=State Dept) | Approver *                            |                    |     |
|                                               |                                                                      |                                                                                                    | Defense                                                        | Travel                                  |                                       |                    |     |
|                                               |                                                                      |                                                                                                    | GSA U.S. DEL                                                   | ARTMENT OF                              | Enter the value                       | ues into the yello | w/t |
|                                               |                                                                      |                                                                                                    | For 1-day travel, don't enter t                                | the location, ra                        | te types, etc. Just enter ti          | he "Travel Date"   | and |
|                                               |                                                                      |                                                                                                    |                                                                |                                         |                                       |                    |     |